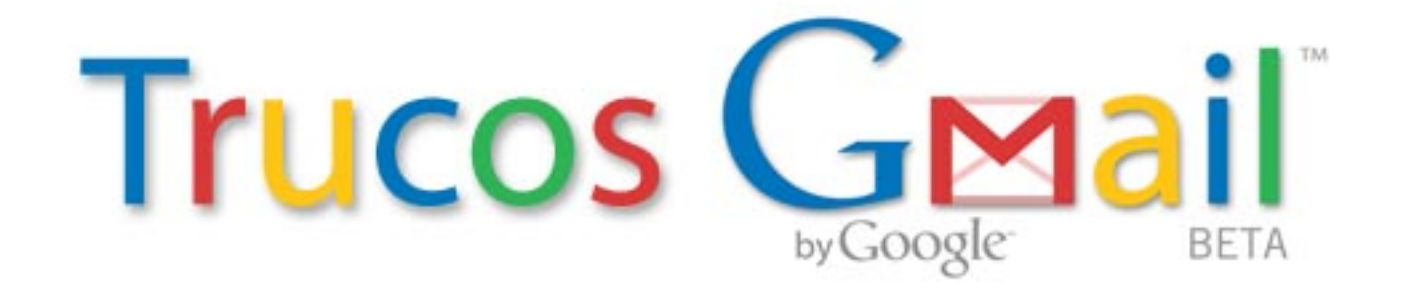

Hoy traigo un pequeño **truco** para **crear múltiples cuentas de correo a partir de una sola cuenta de** <u>Gmail</u> que podrán beneficiar a más de uno.truco

Esto puede ser muy útil para tramposillos que se registran multitud de veces en alguna web para hacer múltiples cuentas de usuario, ya sea para tener varios personajes en un juego online, crear cuentas de twitter, youtube, facebook, etc...

# Cómo crear múltiples cuentas de Gmail desde una sola

#### El truco es el siguiente:

Hay dos maneras distintas que nos servirán para generar infinitas cuentas de correo que serán la misma:

### 1. Añadiendo puntos entre los caracteres:

Para <u>Gmail</u> es mismo "tucorreo@gmail.com" que "t.u.c.o.r.r.e.o@gmail.com", por lo tanto los correos que sean enviados a esas direcciones, en apariencia distintas, las recibirás en tu mismo correo "tucorreo@gmail.com".

Ejemplo: rienzie.com@gmail.com, rienziecom@gmail.com, r.ienzie.com@gmail.com, etc...

## 2. Añadiendo "+xxx":

Otro truco muy interesante en <u>Gmail</u> es que podemos añadir, después del nombre de usuario de nuestra cuenta "**tucorreo**@gmail.com", un símbolo "+" y cualquier cosa a continuación y <u>Google Mail</u> lo interpretará como la misma cuenta.

Ejemplo: rienzie.com+blog@gmail.com, rienzie.com+twitter@gmail.com, rienzie.com+youtube@gmail.com, etc...

#### Ampliando las posibilidades:

Podemos usar esta fórmula para **organizar nuestros correos entrantes en etiquetas distintas**. De esta manera conseguirás que todos los correos enviados a "**tucorreo+blog**@gmail.com" (por ejemplo) sean guardados y etiquetados en tu cuenta.

Para hacerlo solo debes hacer esto:

1. Ir a vuestro Gmail e ir a "Configuración > Etiquetas" y añadir una etiqueta, por ejemplo "Blog"

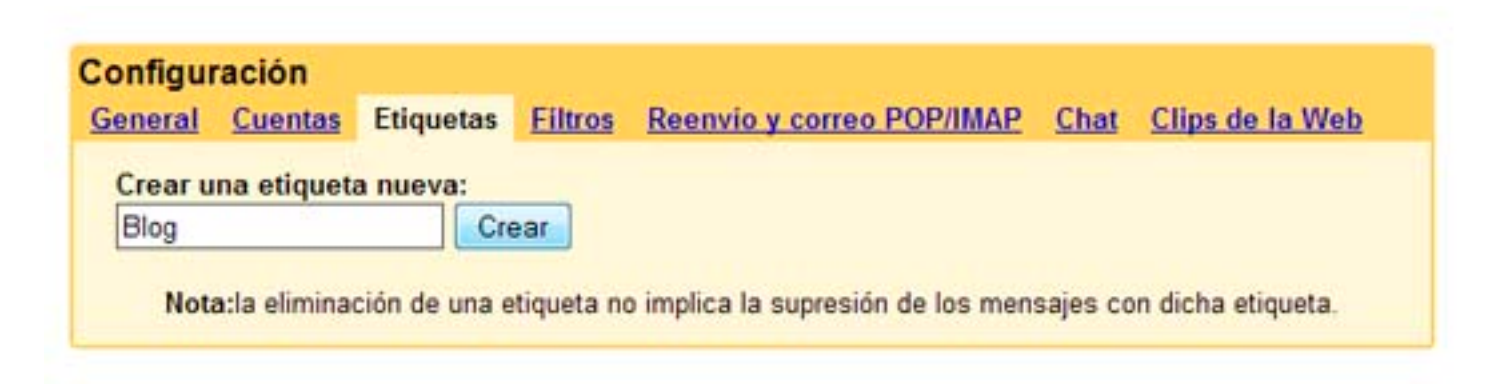

2. Ir a "Configuración > Filtros" y "Crear un filtro nuevo". En la casilla "Para:" añadir la dirección que habéis proporcionado.

Por ejemplo: "tucorreo+blog@gmail.com"

| Crear un filtro                                                                                                    | Ocultar opcioni                                                                                                    |
|----------------------------------------------------------------------------------------------------|----------------------------------------------------------------------------------------------------|
| Selección de criterios de búsqueda Especific<br>deben llevarse a cabo cuando se recibe un mens<br>se hubieran filtrado con estos criterios. Los mens<br>búsqueda | a los criterios que deseas utilizar para determinar las acciones que<br>aje. Utiliza la opción "Búsqueda de prueba" para ver los mensajes que<br>sajes que se encuentran en "Spam" y en "Papelera" se excluirán de la |
| Dec                                                                                                    | Continue for matching                                                                                                    |
| De:<br>Para: tucorreo+blog@gmail.com                                                                                                    | Contiene las palabras:<br>No contiene:                                                                                                    |

**3.** En el siguiente paso podemos elegir que debe hacer **Gmail** con esos correos. Nosotros elegiremos "**Aplicar la etiqueta:**" y en el desplegable elegimos la que acabamos de crear. Creamos el filtro.

| 14 Google BETA                                   | Crear un filtro                                                                                                    | Ocuitar opciones de fitraie                                                                        |
|--------------------------------------------------|----------------------------------------------------------------------------------------------------|----------------------------------------------------------------------------------------------------|
| Selección de acciones<br>Cuando se recibe un men | A continuación, selecciona la acción que deseas llevar<br>saje que coincide con los criterios de búsqueda, to:(tuco<br>Comitir Recibidos (Archivarlo)<br>Marcar como leido<br>Destacar                               | a cabo en los mensajes que concuerdan con los crite<br>prreo+blog@gmail.com), proceder como sigue: |
| Mostrar filtros actuales                         | <ul> <li>Aplicar la etiqueta: Selecciona una etiqueta.</li> <li>Reenviarlo a: direcc Etiqueta nueva.</li> <li>Suprimirlo</li> <li>No enviar nunca a Spam</li> <li>Cancelar Atrás</li> <li>Crear un filtro</li> </ul> | Aplicar también filtro a las 0 conversaciones siguien                                              |

Y ya está. Ahora nos aparecerán los correos en la pestaña de "Etiquetas" en la barra lateral de nuestro Gmail.

Con estos trucos podremos sacar muchísimo jugo a nuestra cuenta de Gmail.